**CAUTION:** All involved customers must be notified, all involved units must be corrected as per instruction herein.

#### Campaign no.: 2021–0004 2022–0006

April 13, 2022 Subject: Engine Starting Issue - Low Compression No. 2022-4

| MODEL YEAR                                                                                                    | MODEL                  | ADMISSIBLE UNITS                                                                                                    |  |
|----------------------------------------------------------------------------------------------------|------------------------|----------------------------------------------------------------------------------------------------|--|
| 2021 (built after 2021-01-01)<br>Some 2022                                                                                                    | Spyder RT<br>Spyder F3 | Go to BOSSWeb/Warranty/Campaign Monitoring<br>to know the quantity of units in your inventory<br>impacted by this campaign |  |
| IMPORTANT<br>- When a vehicle comes in for service, always type the VIN in Knowledge Center to<br>check for pending campaigns or alerts.              |                        |                                                                                                    |  |
| <ul> <li>When performing any work on a vehicle, it is good practice to connect it to BUDS2 to<br/>ensure that all needed updates are done.</li> </ul> |                        |                                                                                                    |  |

# PROBLEM

On MY21 (built after 2021-01-01) and some MY22 Spyder RT and F3 units engine may not start due to low compression which can be caused by carbon deposits in combustion chambers.

# SOLUTION

Reflash the vehicle's ECM using new BUDS2 file will allow vehicle to start with lower compression.

# **UPDATE PROCEDURE**

### Verifying BUDS2 Version

Ensure that the BRP diagnostic software (BUDS2) is updated to the required version.

- 1. Start BUDS2 and logon.
- 2. In BUDS2, go to:
  - About page
- 3. Validate the following:
  - OTX Version: 22.7.0 or newer
  - EDB Dump Version: 22.7.0 or newer.

| - |                      |                                                                                                    |                                                                                                    |       |
|---|----------------------|----------------------------------------------------------------------------------------------------|----------------------------------------------------------------------------------------------------|-------|
| 1 | BUDS2                |                                                                                                    |                                                                                                    |       |
| - | ODX Version:         |                                                                                                    |                                                                                                    |       |
|   | OTX Version:         |                                                                                                    |                                                                                                    |       |
|   | EDB Dump Version:    | -                                                                                                    |                                                                                                    |       |
|   | workspace version:   |                                                                                                    |                                                                                                    |       |
|   | All Rights Reserved. |                                                                                                    |                                                                                                    |       |
|   | PUDC2 Director       |                                                                                                    |                                                                                                    |       |
|   | BODSE Directory      |                                                                                                    |                                                                                                    |       |
|   |                      | Open Manual                                                                                                    | Copy Data                                                                                                    | Close |
|   |                      | CONTRACTOR OF A DESCRIPTION OF A DESCRIPTION OF A DESCRIP | and the second second se |       |

If the information is different, connect the computer to Knowledge Center to update BUDS2.

### Powering the Vehicle When Using BUDS2

**NOTICE** Make sure the unit's battery is fully charged before undertaking this operation. Never use a battery charger to temporarily substitute the battery as it may cause the ECM to function erratically, or not at all.

**NOTICE** Continuous power to the computer is mandatory while performing this operation.

### Vehicle Programming

- 1. Connect the vehicle to the BRP diagnostic software (BUDS2).
- 2. In BUDS2, go to:
  - Select Scan page
  - Select ECM button
  - Select Flash tab.
  - Double click on Mandatory Flash File to install.

| Image: Scars     Image: Scars     I | Open Setup         Pre         Peterwork         Open Setup           7 Flash         Fingerprint         Avot               | a      |
|----------------------------------------------------------------------------------------------------|----------------------------------------------------------------------------------------------------|--------|
| CANAMI SWV Spyder RT LED MY 21/4<br>CANAMI SWV Spyder RT LED MY 21/4<br>Cluster<br>CLuster<br>CLUSTER                                                                                                    | Module State Name<br>ECM Mandatory 3WV ECM 1330 MY21-MY22 Update TST 139334 3WV MY21-MY22 Fix for start with low compression | ,<br>, |
| `2                                                                                                    |                                                                                                    |        |

TYPICAL

- 1. Scan page 2. ECM button
- 3. Flash tab 4. File Name(s) to Update
- 3. Select the software update file in the VALID FIRMWARE UPDATES window.
- 4. Follow the on-screen instructions.

Once the software update is completed, a message box will confirm that the operation was successful. Additional information table below are for all file versions (before and after).

### Engine Control Module

| BRP ASSEMBLY NUMBER        |           | SOFTWARE FILE NAME |               |
|----------------------------|-----------|--------------------|---------------|
| BEFORE                     | AFTER     | BEFORE             | AFTER         |
| 0420464502 /<br>0420464269 | 420464535 | N/A                | 7C1177OA7VMS2 |
| 0420464515 /<br>0420464271 | 420464534 | N/A                | 7C1177OD5VMS9 |
| 0420464501 /<br>0420464279 | 420464533 | N/A                | 7C1177OD6VMS7 |

NOTE: N/A because the BRP Assembly Number is directly link to a Software File Name therefore no need to double check the Software File Name before the reflash. There are 3 files depending on the vehicle model and on the market (world region).

If the software update reference numbers are not as per the AFTER column, repeat the whole procedure.

# WARRANTY

Submit a warranty claim using the following information.

For claiming procedure, refer to the **online** *DEALER/DISTRIBUTOR WARRANTY GUIDE*.

#### MY21 Models

| Product Line                         | Roadster                              |  |
|--------------------------------------|---------------------------------------|--|
| Unit Model Year                      | 2021                                  |  |
| Campaign / Bulletin /<br>Description | 4 / 2022-4 / Engine<br>starting issue |  |
| *Action                              |                                       |  |
| Inspect Repair                       |                                       |  |
|                                      |                                       |  |
| Total Labor time paid                | 0.3 hour                              |  |
| Expiration date                      | October 31, 2027                      |  |

#### MY22 Models

| Product Line                         | Roadster                              |  |
|--------------------------------------|---------------------------------------|--|
| Unit Model Year                      | 2022                                  |  |
| Campaign / Bulletin /<br>Description | 6 / 2022-4 / Engine<br>starting issue |  |
| *Action                              |                                       |  |
| Inspect                              | Repair                                |  |
|                                      |                                       |  |
| Total Labor time paid                | 0.3 hour                              |  |
| Expiration date                      | October 31, 2027                      |  |